# Felhasználó útmutató az Aptitude foglalkozás-egészségügyi vizsgálatszervező alkalmazáshoz első évfolyamos hallgatók számára

Kedves Nappali tagozatos Hallgató!

Jogszabályi előírás alapján Ön alkalmassági vizsgálton köteles részt venni. A vizsgáltot a Semmelweis Egyetem Foglalkozás-egészségügyi Szolgálata (a továbbiakban: FESZ) végzi. A vizsgálatra az Aptitude nevű alkalmazásban tud jelentkezni. Időpontot kizárólag az Aptitude alkalmazásban tud foglalni, telefonos vagy más lehetőség kizárt!

Vizsgálati időpontok csak az alkalmazásban látható időszakban állnak rendelkezésre, ezért kérjük, hogy minél hamarabb vegye használatba az Aptitude alkalmazást és az Ön által lefoglalt időpontban feltétlenül jelenjen meg!

Hozzátartozó a vizsgálatra nem kísérheti be a hallgatót, azon kizárólag a hallgató vehet részt.

Az alkalmazás használatával kapcsolatos fontos tudnivalók

- Önnek előzetesen be kell szereznie (ki kell töltenie) azokat a dokumentumokat, amelyekről a felvételét követően már írásban tájékoztatást kapott (külföldről hozott leletet csak angol vagy német vagy magyar nyelven fogadunk el)
- A foglalkozás egészségügyi vizsgálatot megelőzően mellkasröntgen és laborvizsgálaton kell részt vennie. Az elővizsgálatokra és a foglalkozás-egészségügyi vizsgálatra az Aptitude alkalmazásban tud jelentkezni: <u>https://aptitude.semmelweis.hu/</u>
- Ön az Aptitude rendszer használata során nyilatkozatot tesz arról, hogy az előírt dokumentumokat bemutatja a vizsgálaton
- ha az alkalmassági vizsgálaton nem tudja bemutatni a szükséges dokumentumokat, akkor a vizsgálatot meg kell ismételnie, új időpontot kell foglalnia az alkalmazásban, amelyre kizárólag a rendelkezésre álló szabad időpontok nyújtanak lehetőséget
- a már lefoglalt időpont legfeljebb 24 órával az időpont előtt visszavonható
- az alkalmazás naplózza a tevékenységét, amit Ön is és az orvos is visszamenőleg megtekinthet
- az időpontfoglalás után Ön egy visszajelző emailt fog kapni, az Ön által megadott, illetve választott információkkal (vizsgálat időpontját, helyszínét is tartalmazza)

Kérjük, hogy a lefoglalt időpont előtt min. 10 perccel korábban jelenjen meg, hogy a szükséges adminisztráció elvégezhető legyen. Vigye magával a bemutatandó dokumentumokat! A kinyomtatott leleteket csak akkor, ha azok nem a Semmelweis Egyetemen készültek. Ha az Egyetemen végezték el a vizsgálatokat, akkor nem szükséges azokat kinyomtatva hozni.

A folyosón várakozni szükséges, a FESZ munkatársai szólítják az időpontra érkezőket. Kérjük, várjon türelemmel!

Ha az alkalmassági vizsgálatra késve érkezik, az Ön vizsgálati alkalma nem élvez elsőbbséget, az orvos nem köteles pótolni azt, a rendelési idő alatt várakozhat, de ez nem garancia arra, hogy az Ön vizsgálatára még sor kerül. Amennyiben nem történik meg a vizsgálata, újabb időpontot szükséges foglalnia az alkalmazásban.

Az alkalmazást és annak Felhasználói útmutatóját a következő linken érheti el: <u>https://aptitude.semmelweis.hu/</u>

Innen letöltheti a kitöltendő dokumentumokat is.

Bejelentkezni SEKA (NEPTUN kód) azonosítójával és SEKA/O365 jelszavával tud.

Tehát először O365 aktiválást kell végrehajtania, ezt követően tudja használni az Aptitude-t.

### Az alkalmazás használatával kapcsolatos fontos tudnivalók:

- *I.* ABBAN AZ ESETBEN <u>HA VAN</u> a FEÜ vizsgálat napján, 365 napon belüli mellkasröntgen vizsgálati lelete: (külföldről hozott leletet csak angol vagy német vagy magyar nyelven fogadunk el)
  - I.1. A rendszerben meg kell adnia a lelet keletkezési dátumát:
    - ha invalid dátumot ad meg rendszernek és a lelete nem érvényes a FEÜ vizsgálat napján akkor az orvos elővizsgálatra (mellkasröntgen) fogja kötelezni és meg kell ismételnie a FEÜ vizsgálatot, amelyre kizárólag a rendelkezésre álló szabad időpontok nyújtanak lehetőséget.

A rendszer naptárja nem ajánl fel érvényességből -a rögzítés napján- már kifutó dátum rögzítést és azt is jelzi, ha nincs FEÜ vizsgálat az érvényességi időn belül, ekkor a II. pont szerint kell eljárnia.

I.2. Amint megadta érvényes leletadatát, a rendszer FEÜ vizsgálati időpontjaiból foglalhat.

# II. ABBAN AZ ESETBEN <u>HA NINCS</u> a FEÜ vizsgálat napján, 365 napon belüli mellkasröntgen vizsgálati lelete

- II.1 időpontot kell foglalnia elővizsgálatra (mellkasröntgen és labor)
- II.2 újabb lépésben időpontot kell foglalnia foglalkozás-egészségügyi fővizsgálatra

## Időpontlemondás –és mulasztás szabályai:

- egy már lefoglalt időpont bármikor visszavonható a rendszerben. (Ha tudja, hogy nem tud megjelenni vonja vissza az időpontot!)
- ha nem vonja vissza az adott időpontot, nem tud időpontot foglalni ugyanarra a vizsgálatra.
- ha elővizsgálatot mond le és fővizsgálatra is foglalt már időpontot, akkor automatikusan a fővizsgálati időpontot is lemondja
  - ha a lemondott elővizsgálatra új időpontot foglal, akkor a fővizsgálatra is új időpontot kell foglalnia
  - ha ezért mondja le az elővizsgálatot, mert azt külső szolgáltatónál végezteti el az elővizsgálatot, akkor mondja le az egyetemi elővizsgálatot és nyilatkozzon az I. pont szerint, ekkor újból időpontot kell foglalni a fővizsgálatra
- az időpontfoglalás és lemondás után Ön egy visszajelző emailt fog kapni, az Ön által megadott,
   illetve választott adatokkal (vizsgálat időpontját, helyszínét is tartalmazza)
- ha egy FEÜ vizsgálati időpontot Ön nem mond le és nem is megy el, ezt a rendszerben az Orvos jelzi
- az alkalmazás naplózza a tevékenységét, amit Ön is és az orvos is és a kari oktatási ügyintéző is visszamenőleg megtekinthet.

# További fontos információk:

- mellkasröntgen, a laborvizsgálat eredménye 2 napon belül elkészül,
- míg a széklet-bakterológiai vizsgálat 10 napos tenyészidőt kíván

A FEÜ-re foglalható időpontokat ennek megfelelően ajánlja fel a rendszer.

### FEÜ vizsgálat esetében kérjük, hogy

- a lefoglalt időpontok előtt legalább 10 perccel korábban jelenjen meg

- vigye magával a bemutatandó dokumentációt (Ha az alkalmassági vizsgálaton nem tudja bemutatni az orvos vissza fogja rendelni)

### - szükség esetére legyen magánál a személyazonosító igazolványa, lakcímkártyája és TAJ kártyája!

## Használati útmutató (Az egyes magyarázó szövegeket az érintett kép felett olvashatja.)

Az alkalmazásba a SeKA (NEPTUN kód) azonosítójával és SeKa/O365 jelszavával (Moodle-ben is használja) tud belépni.

|                  | eis Egyetem<br>Jzás-egészségügyi vizsgálatszervező alkalmazás                                                                                                    |                    |
|------------------|----------------------------------------------------------------------------------------------------|--------------------|
| FEÜ dokumentumok |                                                                                                    | HU - Bejelentkezés |
|                  | Bejelentkezés<br>Hallgatóként a SeKA rendszerben használatos adatait adja meg (Neptun kód és<br>SeKA jelszó), egyéb esetben a GroupWise (felhasználónév és jelszó) vagy O365<br>adatait (email cím és jelszó).<br>Felhasználónév<br>Jelszó<br>Bejelentkezés |                    |

Mellkasröntgenre, labor vizsgálatra (elővizsgálatok) és Foglalkozás-egészségügyi vizsgálatra mindig az "Új vizsgálatra jelentkezés" linkre kattintva tud jelentkezni.

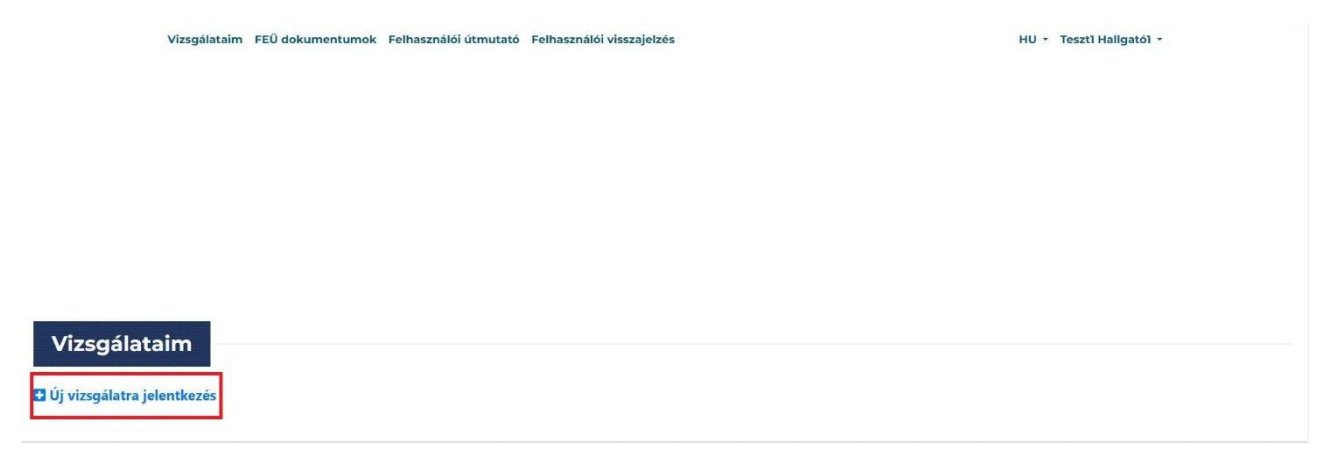

A felugró ablakban kattintson a "Mellkasröntgen" csempére!

| Új vizsgálatra jelentkezés                                                                          |                                                                         |
|----------------------------------------------------------------------------------------------------|-------------------------------------------------------------------------|
| Ezek az előzetes vizsgálatok szükségesek az alább<br>ezekre a vizsgálatokra, mehet a fővizsgálatra. | b látható fővizsgálathoz. Amennyiben rendelkezik lelettel               |
| Mellkasröntgen                                                                                      | Labor vizsgálat (teljes vérkép, teljes vizelet,<br>máj és vese funkció) |
| Fővizsgálat (Amennyiben rendelkezik a fent látha                                                    | tó előzetes vizsgálatok mindegyikével, mehet fővizsgálatra.)            |
| Foglalkozás-egészségügyi vizsgálat (Addig ner<br>vizsgálatról, vagy ameddig van érvényes fővizs     | m foglalható, amíg nem nyilatkozott az összes előzetes<br>sgálata.)     |

 vagy adja meg a mellkasröntgen lelet keletkezési időpontját és nyomja meg a "Mentés" gombot.

|   | Me<br>érv | llka<br>ény | srön<br>essé | tger<br>g ke | n lel<br>ell!) | et id | őpo | əntja (A FEÜ vizsgálat napján 365 napon belüli              |
|---|-----------|-------------|--------------|--------------|----------------|-------|-----|-------------------------------------------------------------|
|   |           |             |              |              |                |       |     |                                                             |
|   | «         | A           | ugus         | sztu         | s 2(           | )23   |     | lelete vagy új vizsgálatot szeretne, hagyja üresen a mezőt, |
|   | н         | К           | Sze          | Cs           | Ρ              | Szo   | v   |                                                             |
|   | 31        | 1           | 2            | 3            | 4              | 5     | 6   |                                                             |
|   | 7         | 8           | 9            | 10           | 11             | 12    | 13  |                                                             |
|   | 14        | 15          | 16           | 17           | 18             | 19    | 20  |                                                             |
|   | 21        | 22          | 23           | 24           | 25             | 26    | 27  |                                                             |
|   | 28        | 29          | 30           | 31           | 1              | 2     | 3   |                                                             |
| T | 4         | 5           | 6            | 7            | 8              | 9     | 10  |                                                             |

 vagy lépjen tovább időpontot foglalni mellkasröntgen elővizsgálatra a "Tovább időpontfoglalásra" gombra kattintva. (Lásd később!)

Amikor a lelet keletkezési időpontját rögzíti, a rendszer megvizsgálja, hogy van-e, annak érvényességi idején belül, szabad FEÜ időpont. Ha nincs akkor a következő üzenetet kapja:

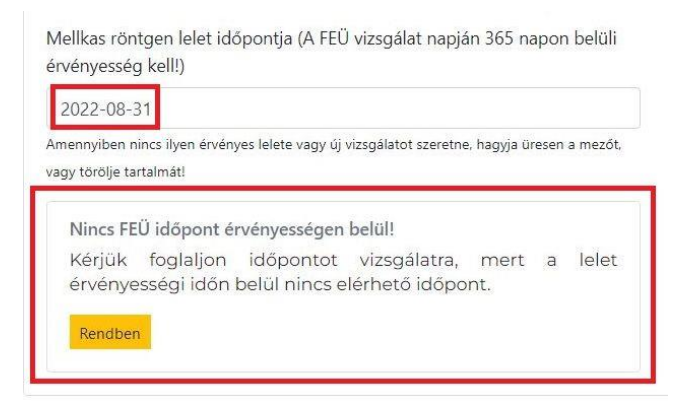

Ekkor, nem tudja felhasználni leletét, mert az a FEÜ vizsgálat időpontjában érvényét vesztette, ezért lépjen tovább mellkasröntgen időpontfoglalásra. (Lásd később!)

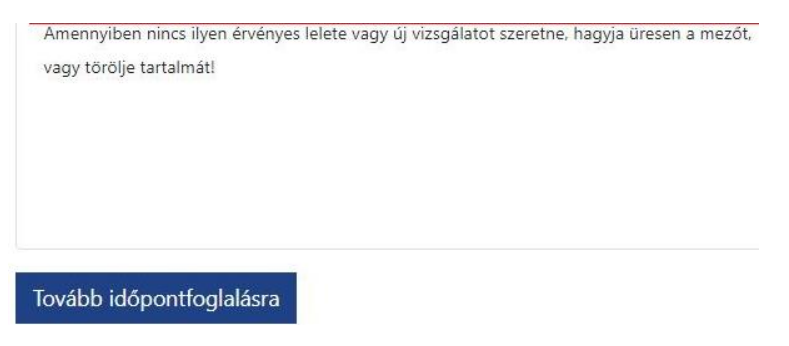

Ha van érvényes mellkasröntgen lelete, akkor mentést követően ez a látvány fogadja. A pirossal jelölt két linken valamelyikén lépjen vissza "Új vizsgálatra jelentkezés" -hez

|                                                                                                    | n utmutato reinasznaioi visszajetzes no * reszti haligatoi *                                                                                                    |
|----------------------------------------------------------------------------------------------------|----------------------------------------------------------------------------------------------------|
| mennyiben már rendelkezik érvényes vizsgálattal, nem k                                                                                                    | ell újból elmennie. Amennyiben minden lelete megvan, mehet a fővizsgálatra.                                                                                                    |
| Vizsgálatok dátumának felvitele                                                                                                    | VISS                                                                                                    |
| érjük, hogy adja meg a lelet keletkezésének időpontját! Elle                                                                                                    | nkező esetben időpontot kell foglalnia az elővizsgálatra, amit a "Tovább időpontfoglalásra" gombra kattintva tehet m                                                                                                    |
| ellkasröntgen lelet időpontja (A FEÜ vizsgálat napján 365 napon belüli<br>vényesség kell!)                                                                                                    | Figyelem!                                                                                                    |
| 2023-08-07                                                                                                    | На                                                                                                    |
| mennylben nincs ilyen érvényes lelete vagy új vizsgálatot szeretne, hagyja üresen a mezőt.<br>gy torolje tartalmáti                                                                                                    | <ul> <li>invalid dátumot ad meg rendszernek és a lelete nem érvényes a FEÜ vizsgálat napján vagy</li> <li>az alkalmassági vizsgálaton nem tudja bemutatni az érvényes leletetket vagy</li> <li>a labor lelete nem tartalmazza a teljesvérkép vagy a máj- és vesefunkció, vagy a teljes vizselet vizsgálatot.</li> </ul> |
|                                                                                                    | akkor az orvos elővizsgálatra fogja kötelezni és meg kell ismételnie a FEÜ vizsgálatot.                                                                                                    |
| x +                                                                                                    | د و محمد معمد معمد معمد معمد معمد معمد معمد                                                                                                    |
| x     +       a     • aptitudetesztsemmelweis/ku(dist/kerelmeim       Semmelweis Egy       Aptitude - FoglaLkozás-egészség                                                                                                    | د به به به به به به به به به به به به به                                                                                                    |
| CE x +<br>C û ê aptudeteztsemmelveishuótávArenheim<br>C ↓ PartudeteztsemmelveishuótávArenheim<br>Parturude - Focilalikozás-ecészséc<br>Vizsgálataim FEÜ dokumentumok Felhasználói                                                                                                    | Cetem<br>DÚCYI VIZSCÁLATSZERVEZŐ ALKALMAZÁS<br>Autoratus Itada VIISSS<br>HU - Teszti Haligatól -                                                                                                    |
| OE x +<br>C  P spitudetextsemmelweis/ku(dist/kereimem<br>Semmelweis Egy<br>APTITUDE - FOGLALKOZÁS-EGÉSZSÉG<br>Vizsgálataim FEÜ dokumentumok Felhasználói                                                                                                    | Cign Vizsgálatszervező alkalmazás<br>Dűgyi Vizsgálatszervező alkalmazás<br>Adomste kidel 31959<br>Litmutató Felhasználói visszajelzés HU - Teszti Hallgatój -                                                                                                    |
| 0E x +<br>C û aşttudetestsemmelveishuldsi/kerelmeim<br>C ↓ Semmelweis Egy<br>Aptitude - Focilalkozás-ecészséd<br>Vizsgálatalm FEÜ dokumentumok Felhasználól                                                                                                    | C 2 2 2 2 2<br>C 2 2 2 2<br>C 2 2 2 2<br>C 2 2 2 2                                                                                                    |
| 0E x +<br>C û a sptudetsztsemmelnes huld si/kersinsen<br>Semmelweis Egy<br>Aptitude - Focilalkozás-ecészséc<br>Vizsgálataim FEÜ dokumentumok Felhasználói                                                                                                    | C 2 2 2 2<br>Cetem<br>Účvi vizsgálatszervező AlkALMAZÁS<br>Aurontus kidel: 0:19:3<br>tútmutató Felhasználól visszajelzés HU - Teszti Haligatói -                                                                                                    |
| 0E x +<br>3 û ê aptivideisztuermelweis huldsú/kerelmein<br>2                                                                                                    | CICVI VIZSCÁLATSZERVEZŐ ALKALMAZÁS<br>Adventus Udela 101163<br>Útmutató Felhasználól visszajelzés<br>HU - Teszti Hallgatól -                                                                                                    |
| 0E x +<br>2 û e aptividetasztaemmelveis huldisk/kereinnein<br>2 Demmelweis Egy<br>Aptitude - Pocilalkozás-ecészséc<br>Vizsgálataim FEÜ dokumentumok Felhasználói                                                                                                    | Ce <b>tem</b><br>Důvri vizscálatszervező AlKALMAZÁS<br>Aumutató Felhasználól visszajelzés HU - Teszti Hallgatól -                                                                                                    |
| 2                                                                                                    | Circle II (1997) VIZSCÁLATSZERVEZŐ ALKALMAZÁS<br>Zúrmutató Felhasználól visszajelzés<br>HU - Teszti Hallgatói -                                                                                                    |
| 2      x +  2      x +  2   2   2   2   2   2   2   2   2                                                                                                    | © v vzSGÁLATSZERVEZŐ ALKALMAZÁS<br>Δανατία k kiele (3 19 19<br>útmutató Felhasználól visszajelzés HU - Teszti Hallgatói -                                                                                                    |
| 2  x +<br>2  x +<br>2                              | کریا بریک<br>COM کا بریک<br>کید<br>کید<br>کید<br>کید<br>کید<br>کید<br>کید<br>ک                                                                                                    |
| 2 x +<br>2 x +<br>2 x + | CICVI VIZSCÁLATSZERVEZŐ ALKALMAZÁS<br>MUUTATÚ FEIhasználól visszajelzés<br>HU - Teszti Hallgatói -                                                                                                    |
| 2 x +<br>2 x +<br>2 x + | COVI VIZSCÁLATSZERVEZŐ ALKALMAZÁS<br>MUVI VIZSCÁLATSZERVEZŐ ALKALMAZÁS<br>MUVI VIZSCÁLATSZERVEZŐ ALKALMAZÁS<br>MUVI Teszti Haligató -                                                                                                    |

A felugró ablak zöld színnel mutatja, hogy az első lelet-nyilatkozatot megtette vagy időpontot foglalt mellkasröntgenre. Most kattintson a "Labor vizsgálat" –ra.

| ek az előzetes vizsgálatok szükségese<br>ekre a vizsgálatokra, mehet a fővizsgá | k az alább látható fővizsgálathoz. Amennyiben rendelkezik lelettel<br>ilatra. |
|---------------------------------------------------------------------------------|-------------------------------------------------------------------------------|
| Mellkasröntgen                                                                  | Labor vizsgálat (teljes vérkép, teljes vizelet,<br>máj és vese funkció)       |
| vizsgálat (Amennyiben rendelkezik a                                             | fent látható előzetes vizsgálatok mindegyikével, mehet fővizsgálatı           |

Majd a megjelenő űrlapon lépjen tovább időpontfoglalásra labor vizsgálatra az alábbiak szerint

Elővizsgálat (mellkasröntgen és labor vizsgálat) időpontfoglalás:

Itt először válassza ki, azt a helyet, ahol a vizsgálatot kéri.(Ez a rendszerben két féle lehet: Központi Labor vagy Rókus Szakrendelő Intézet.)

| Kárjük először válaszzon vizsgálati hely                                                             | ret, ezután jelennek meg | j az elérhető időpont | ok a naptárban.       |                 |                    |                 |
|----------------------------------------------------------------------------------------------------|--------------------------|-----------------------|-----------------------|-----------------|--------------------|-----------------|
| 🗌 Feliratkozom az Új foglalható időpontok' értesítőre                                                | Első elér                | hető időpont: Közpo   | nti Labor - 2023-08-2 | 8 08:00:00      |                    |                 |
| Válasszon helyet a legördülő menű elemei közült.                                                     | ldópont                  | foglalása             |                       |                 |                    |                 |
| Yűzsgálati hely                                                                                      | 2023                     | . augusztus á         | 21 – 25.              |                 |                    | ma K            |
| valasszon nelyet a legordulo menű elemei közült.<br>Válasszon helvet a legórdúló menű elemei közült. |                          | aug. 21. hétfő        | aug. 22. kedd         | aug. 23. szerda | aug. 24. csütörtök | aug. 25. péntek |
| Központi Labor                                                                                       | Egész                    |                       |                       |                 |                    |                 |
|                                                                                                    | nap                      |                       |                       |                 |                    |                 |
|                                                                                                    | 6                        |                       |                       |                 |                    |                 |
|                                                                                                    | 6:30                     |                       |                       |                 |                    |                 |
|                                                                                                    |                          |                       |                       |                 |                    |                 |
|                                                                                                    | 7                        |                       |                       |                 |                    |                 |

Használja a naptárlapozó gombjait! Majd válassza ki azt a napot és idősávot, azaz kattintson az idősávon, amire be szeretne jelentkezni! A baloldalt található "Bejelentkezés idősávba" gombra kattintva befoglalja az időpontot.

|                                                                                                    |                                             |                                                                                                    |                       |                 | 19                 | * * ± 0       |     |
|----------------------------------------------------------------------------------------------------|---------------------------------------------|----------------------------------------------------------------------------------------------------|-----------------------|-----------------|--------------------|---------------|-----|
| Kérjük először vál                                                                                                    | asszon vizsgálati helyet, ezután jelennek n | eg az elérhető időpont                                                                                            | ok a naptárban.       |                 |                    |               |     |
| ) Feliratkozom az 'Új foglaiható idópontok' értesítőre                                                                                                    | Első e                                      | érhető időpont: Közpo                                                                                             | nti Labor - 2023-08-2 | 8 08:00:00      |                    |               |     |
| álasszon helyet a legördülö menű elemei közült                                                                                                    | Кёгрс                                       | nti Labor                                                                                                    |                       |                 |                    |               |     |
| "Vizgéleti holy                                                                                                    |                                             | 2023. augusztus 28. – szeptember 1.                                                                               |                       |                 |                    |               | >   |
| Központi Labor<br>O elérhető idősáv. Kérjük görgessen le a naptárban.                                                                                            | ¥ Egés                                      | aug. 28. hétfő                                                                                                    | aug. 29. kedd         | aug. 30. szerda | aug. 31. csütörtök | szept. 1. pén | tek |
| im: 1068 Budapest (Vilo) úr 78.<br>Ódorett 2023. vagusztur 28. 08.12 - 08.24<br>May vsiszgállatola (kalyokol?<br>8 Teljes vélvága májfarkció, vesefunkció Voelet | пар<br>6:                                   | 6<br>10<br>7                                                                                                    |                       |                 |                    |               |     |
| Belgelevrihoode, iddisələtə                                                                                                    | 7:                                          | 0<br>3 08:00 - 08:12 -<br>08:12 - 08:14 -<br>0 08:25 - 08:45 -<br>0 08:25 - 08:45 -                               |                       |                 |                    |               |     |
|                                                                                                    | 9:                                          | 03443 - 00300 -<br>9 09500 - 0012 -<br>09512 - 02514<br>0 09514 - 0036 -<br>0 09515 - 00465 -<br>0 0948 - 10200 - |                       |                 |                    |               |     |
|                                                                                                    | 10:                                         | 0                                                                                                    |                       |                 |                    |               |     |

Ezt követően a "Vizsgálataim" oldal zöld színnel mutatja, hogy Önnek érvényes időpontfoglalása van. A rendszer hamarosan emailt küld Önnek az időpontfoglalásról. (Az időpontot a bal alsó sarokban található linken tudja lemondani.)

| izsgálat                 | t érvényességek                                                                     |
|--------------------------|-------------------------------------------------------------------------------------|
| Mellkas                  | röntgen leletérvényesség - 2024-08-06                                               |
| l Új vizs                | gálatra jelentkezés                                                                 |
|                          |                                                                                     |
| 2023                     | 3                                                                                   |
| 2023<br>Vizsga<br>vizele | )<br>álat típusa: Labor vizsgálat (teljes vérkép, teljes<br>t. máj és vese funkció) |

#### Fővizsgálat (foglalkozás-egészségügyi vizsgálat) időpontfoglalás:

Most a "Vizsgálataim" oldalon kattintson ismét az "+Új vizsgálatra jelentkezés" linkre, hogy FEÜ időpontot tudjon foglalni.

| Vizsgálataim                                                                                               |
|----------------------------------------------------------------------------------------------------|
| Vizsgálat érvényességek                                                                                    |
| Mellkasröntgen leletérvényesség - 2024-08-06                                                               |
| 🛃 Új vizsgálatra jelentkezés                                                                               |
| 2023                                                                                                    |
| Vizsgálat típusa: Labor vizsgálat (teljes vérkép, teljes vizelet, máj és vese funkció)                     |
| Ügykezdeményezés:<br>2023. augusztus 30.                                                                   |
| Foglalt idősáv - 2023. szeptember 04. 08:12 - 08:24<br>(Kattintson ide, ha le akarja mondani a foglalást!) |

#### Kattintson a "Foglalkozás-egészségügyi vizsgálat" gombra!

| zek az előzetes vizsgálatok szükségese<br>zekre a vizsgálatokra, mehet a fővizsgá | k az alább látható fővizsgálathoz. Amennyiben rendelkezik lelettel<br>latra. |
|-----------------------------------------------------------------------------------|------------------------------------------------------------------------------|
| Meilkasröntgen                                                                    | Labor vizsgálat (teljes vérkép, teljes vizelet,<br>máj és vese funkció)      |
| óvizsgálat (Amennyiben rendelkezik a l                                            | fent látható előzetes vizsgálatok mindegyikével, mehet fővizsgálatr.         |
|                                                                                   |                                                                              |

#### Itt először nyilatkoznia, hogy az előírt dokumentumokkal rendelkezik-e.

| Semmelweis Egyetem                                                                                                    | Aslavatikas kildels 20207                                                                                                    |
|----------------------------------------------------------------------------------------------------|----------------------------------------------------------------------------------------------------|
| Vizgálataim FEÜ dokumentumok Felhasználól útmutató Felhasználól visszajetzés<br>Nyilatkozatok                                                                                                    | HU + Haligató +<br>¥ISSZA →                                                                                                    |
| Ön, amig nem foglal idöpontot foglalkozás-egészségűgyi vizsgalatra, addig ezt az oklalt szabadon szerkesztheti.<br>Nyilatkozom: hony az általam alábbi ielőlt dokumentumokkal rendelkezem.                                                                                                    |                                                                                                    |
| <ul> <li>Plannickski produktova, stalivnik narodzelja oblici konseminimmali rendelkazi, kakor jeloljen)</li> <li>Habiorosi mjelatkovat istilotive, hakisoros dela aldarva, lepsecetetive (Hi G ne zzel a dokumentummal rendelkazik, akkor jeloljen)</li> <li>Habiorosi mjelatkovat istilotive, hakisoros dela aldarva, lepsecetetive (Hi G ne zzel a dokumentummal rendelkazik, akkor jeloljen)</li> <li>Semmelnesi Septem Munikavdelli istabalyzatinak si melšekise servini (Njakkozat kitolituk, ašliva (Hi G ne zzel a dokumentumal rendelkazik, akkor jeloljen)</li> <li>Semmelnesi Septem Munikavdelli istabalyzatinak si melšekise servini (Njakkozat kitolituk, ašliva (Hi G ne zzel a dokumentumal rendelkazik, akkor jeloljen)</li> <li>Semmelnesi Septem Munikavdelli istabalyzatinak si za melšekise servini (Njakkozat kitolitukazi kitolituka, alikiva (Hi G ne zzel a dokumentumal rendelkazik, akkor jeloljen)</li> <li>Amernijeha vandinjen koridina kate pastega van, akkor za zmoli szdiko oracid dovarie diskori kitolitak ke forgeles (Hatoki kišportiji) (Ha ne zzel a dokumentum)</li> <li>Sementekis diaki kony (meh tratalmazza at zmoli szdiko oracid dovarie diakorie (Hatoki kišportiji) (Ha ne zzel a dokumentum (Hatoki kišportiji) (Ha ne zzel a dokumentum)</li> <li>Sementekis diaki kony meh tratalmaza at zmoli szdiko oracid dovarie diakorie (Hatoki kišportiji) (Ha ne zzel a dokumentum)</li> <li>Semetekis diaki kony meh tratalmaza at zmoli szdiko oracid dovarie diakorie (Hatoki kišportiji) (Ha ne zzel a dokumentum)</li> <li>Semetekis diaki kony meh tratalmaza at zmoli szdiko oracid kony meh tratalmaza at zmoli szdiko oracid dovarie (Hatoki kišportiji) (Ha ne zzel a dokumentum)</li> <li>Semetekis diaki kony meh tratalmazi kat zmoli szdiko diaki kišpi (Hatoki kišportiji) (Ha ne zzel a dokumentum)</li> <li>Semetekis diaki kony meh tratalmaza at zmoli szdiko oracid dovarie (Hatoki kišportiji) (Hatoki kišportiji) (Hatoki szencezet)</li> <li>Semetekis diaki kony meh tratalmazi kat diaki ne zzel a</li></ul> | or jelölje)<br>htummal rendelkezik, akkor jelölje!)<br>mal rendelkezik, akkor jelölje!)<br>elemény (Ha Ön ezzel a dokumentummal rendelkezik, akkor jelölje!) |

Majd foglaljon időpontot (a labor vizsgálatnál már megismert módon) a "Tovább időpontfoglalásra" gombra kattintva.

| Vizsgálataim FEÜ dokumentu                       | mok Felhasználói útmutató Felhasználói visszajelzés                                                      | HU • Teszti Hallgatói •                 |
|--------------------------------------------------|----------------------------------------------------------------------------------------------------|-----------------------------------------|
| Vizsgálatok érvényességi ö                       | sszefoglalója                                                                                            | $\underline{\text{VISSZA}} \rightarrow$ |
| Mellkasröntgen<br>Lelet érvényessége: 2024-08-06 | Labor vizsgálat (teljes vérkép, teljes vizelet, máj és vese funkció)<br>Foglalt idősáv: 2023-09-04 08:12 |                                         |
| Tovább időpontfoglalásra                         |                                                                                                    |                                         |

Időpontlemondás:

A zöld színnel jelölt időpontfoglalások legalsó sorában találja az időpont lemondás funkciót:

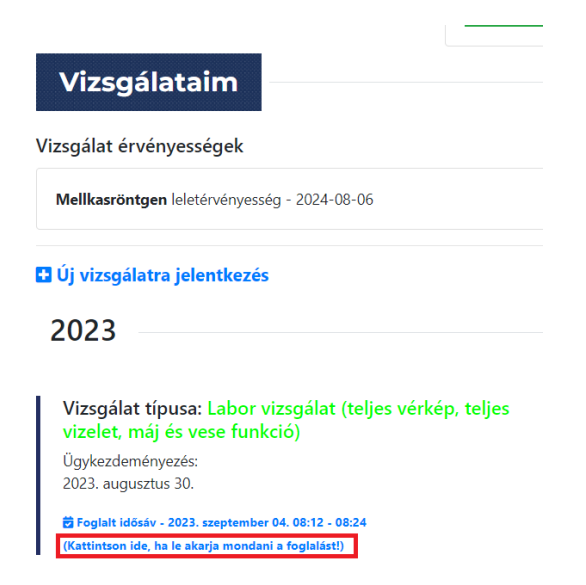

Az időpont visszavonással legyen körültekintő, mert ha volt foglalva FEÜ vizsgálata és egy elővizsgálatot töröl, akkor a FEÜ vizsgálati foglalását is törli, hiszen elővizsgálat nélkül nem mehet fővizsgálatra.

| ·C       | A fővizsgálat foglalt időpont                                                                                                    | tját is törli, amennyiben van foglalt                                                                                                    |
|----------|----------------------------------------------------------------------------------------------------|----------------------------------------------------------------------------------------------------|
|          | idopontja. Biztosan visszamo                                                                                                    | ondja a foglalasat?                                                                                                    |
| -        |                                                                                                    | OK Mégse                                                                                                    |
|          |                                                                                                    |                                                                                                    |
|          | Központi Labor                                                                                                    |                                                                                                    |
|          | 1086 Budapest Üllői ú                                                                                                    | t 78.                                                                                                    |
|          |                                                                                                    |                                                                                                    |
|          | Igenyelt vizsgalatok:                                                                                                    |                                                                                                    |
| _        | Teljes vérkép, májfunkció, ve                                                                                                    | esefunkció,Vizelet                                                                                                    |
|          | Időpont lemondása.                                                                                                    |                                                                                                    |
|          | A fővizsgálat időpontját is törli                                                                                                    |                                                                                                    |
|          |                                                                                                    |                                                                                                    |
|          |                                                                                                    |                                                                                                    |
|          |                                                                                                    |                                                                                                    |
| -        | Üllői út 78                                                                                                    | Puskás Aréna 🛁 🔒 Pappi László                                                                                                    |
|          | Ü <b>llői út 78</b><br>Üllői út 78<br>Budapest, Üllői út 78, 1082                                                                          | Fuskás Aréna Aréna PappiLászló<br>Aréna Budar<br>Roma Mall                                                                                                    |
|          | Üllői út 78<br>Budapest, Üllői út 78, 1082<br>View larger map                                                                              | PappiLászló<br>Arena Budar<br>Arena Mall                                                                                                    |
| ny       | Üllöi út 78<br>Budapest, Üllöi út 78, 1082<br>View larger map                                                                              | Puskas Arena<br>Arena Budar<br>Arena Mall<br>HUNGEXPO Zr                                                                                                    |
| ny       | Üllői út 78<br>Budapest, Üllői út 78, 1082<br>View larger map<br>Utdan zámagoga                                                            | Papol aszló<br>Arena Budar<br>Arena Mall<br>HUNGEXPO Zrt                                                                                                    |
| ny       | Üllői út 78<br>Budapest, Üllői út 78, 1082<br>View larger map<br>ruccurzsmagoga<br>resarnok                                                | Puskas Arena<br>Arena Budar<br>Arena Mall<br>HUNGEXPO Zrt                                                                                                    |
| ny       | Üllői út 78<br>Budapest, Üllői út 78, 1082<br>View larger map<br>ruccar, zsinagoga<br>rcsarnok                                             | Puskas Atens<br>Arena Budar<br>HUNGEXPO Zrt<br>Budapest, Ulidi út<br>78, 1082 Hungary                                                                                                    |
| ny       | Üllöi út 78<br>Budapest, Üllöi út 78, 1082<br>View larger map<br>ruccair zsinagogd                                                         | Arena Mall<br>Arena Budar<br>HUNGEXPO Zrt<br>Budapest, Ulici úr<br>75, 1082 Hungary<br>PEOPLE'S PARK                                                                                                    |
| hy sa    | Üllöi út 78<br>Budapest, Üllöi út 78, 1082<br>View larger map<br>rucsar zsinagogd                                                          | ArenaiMall<br>ArenaiMall<br>HUNGEXPO Zrt<br>Budapest, Ullot or<br>Budapest, Ullot or<br>Budapest, Ullot                                                                                                    |
| ny<br>sá | Üllöi út 78<br>Budapest, Üllöi út 78, 1082<br>View larger map<br>Utgeinzsninagogd                                                          | ArenaiMall<br>ArenaiMall<br>HUNGEXPO Zrt<br>Budapest, Ulici (tr<br>Budapest, Ulici (tr)Budapest, Ulici (tr)Budapest, Ulici (tr)Budapest, Ulici (tr)Budapest, Ulici (tr)Budapest, Ulici (tr)Budapest, Ulici (tr)Budapest, Ulici (tr)Budapest, Ulici (tr)Budapest, U                                                                                                    |
| ny<br>sa | Üllöi út 78<br>Budapest, Üllöi út 78, 1082<br>View larger map<br>Utschrzshialgogd<br>resarnok<br>A38 Haro                                  | ArenaiMal<br>ArenaiMal<br>HUNGEXPO Zrt<br>Budapest Ulloi (tr<br>Budapest Ulloi (tr<br>Budapest (tr<br>Budapest (tr<br>Budapest                 |
| ny<br>sa | Üllöi út 78<br>Budapest, Üllöi út 78, 1082<br>View larger map<br>russinzsinagogd<br>resamok<br>A38 Hajo<br>turdi<br>turdi<br>Budapest Part | ArenaiMal<br>ArenaiMal<br>HUNGEXPO Zrt<br>Budapost Ulloi (tr<br>Budapost Ulloi (tr<br>Budapost (tr<br>Budapost (tr<br>Buda |

Budapest, 2024. 08.01.

Foglalkozás-egészségügyi Szolgálat